# **Corporate Information Systems**

http://www.sussex.ac.uk/its/help/bishelp.php

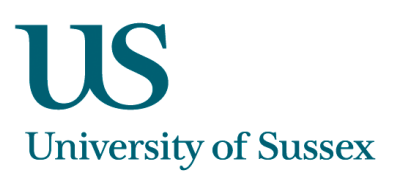

# SSTA0001 - SSTA0004 - Staff Development screens (for TEL)

The Staff Development system enables staff to be added onto training courses. TEL expressly use the forms to monitor their Associate Tutor courses. The can record attendance and whether the trainee has passed or failed the course

| Click to<br>Search for<br>courses | Sussex Administrative Systems<br>Tasks Edit Query block Record Item Window Help<br>SSTA0001 Maintain Staff Development Activities Jane Monaghan TRAINING Started 21-JUN-2007 13:59                                                                                                    |
|-----------------------------------|----------------------------------------------------------------------------------------------------|
|                                   | Search Insert Back Forward \downarrow 🕇 Delete Print Save Exit                                                                                                    |
| [                                 | To create a new Activity record Click on Activity Button to select from a Template: Select Template Activity Class G. INFORMATION TECHNOLOGY  Type TRAINING COURSE Category CALENDAR Member Type Owned By TS                                                                                |
| Click to<br>Insert a<br>new       | Course Title       Ical Diary Training       Start Date:       29-JUN-2007       End:       29-JUN-2007         Description       Time From:       14:00       To:       15:00         Status       ACCEPTING BOOKINGS       Status changed:       20-JUN-2007       Email Booked Attendees |
| course                            | Attendees Activity Requests Details Funding Activity Calendar                                                                                                    |
|                                   | Select Email Status Department Job Title FT/PT Ext. Comment                                                                                                    |
|                                   | MONAGHAN, JANE M  BOOKED  ITS BIS (ITS Business In BUSINESS APPLICATION FT 7348  S  S  S  S  S  S  S  S  S  S  S  S  S                                                                                                    |
|                                   | Record: 1/?      <0SC>                                                                                                    |

#### Navigating the Form

- 1. Open the Staff Development Activies form
- 2. You will only be able to see courses owned by your department
- 3. You can enter search criteria into any field (except for the attendee names) and search for relevant courses by clicking the **Search** button.

# Setting Up Courses

When setting up courses you must use templates. This means you will be able to record the teaching sessions and hours per session. Once you have created a template this can be used over again; you will only need to change the dates of the course.

### **Creating a Template**

| Sussex Administra | itive Systems                                                                           | em Window He       | In              |              |             |              |            |          |  |
|-------------------|-----------------------------------------------------------------------------------------|--------------------|-----------------|--------------|-------------|--------------|------------|----------|--|
| SSTA0002 Mainta   | Restance Early Motor Record Reliance Michele Saliman TRAINING Started 30-MAY-2008 15:00 |                    |                 |              |             |              |            |          |  |
| Search Insert     | Back                                                                                    | Forward            | l †             |              | Delete      | Print        | Save       | Exit     |  |
|                   |                                                                                         | M                  | aintain Standa  | ard Activiti | ies ——      |              |            |          |  |
|                   | Create or Amen                                                                          | d Standard Activit | y Templates:    |              |             |              |            |          |  |
| Class             | E. TEACHING &                                                                           | CURRICULUM I       | DEVELOF ±       | Type TRA     | INING COU   | RSE          |            |          |  |
| Category          | AT TRAINING                                                                             |                    | Int             | ernal 💿 E    | External O  | Owned By     | LDU        | <u>+</u> |  |
| Course Title      | Starting to Teach                                                                       | i in Humanities a  | and Social Scie | nces         |             |              |            |          |  |
|                   |                                                                                         |                    |                 |              |             |              |            |          |  |
| Description       | compulsory cour                                                                         | se for inexperier  | iced ATs        |              |             |              |            |          |  |
| Comments          |                                                                                         |                    |                 |              |             |              |            |          |  |
|                   | I                                                                                       |                    |                 |              |             |              |            |          |  |
| Room Type         |                                                                                         |                    | ±               | Equipmen     | it 🗌        |              |            | ±        |  |
| Provided By       |                                                                                         |                    | <u>+</u>        | Locatio      | n 🗌         |              |            |          |  |
| Days              |                                                                                         |                    |                 | Duratio      | n           |              |            |          |  |
| Funding Code      |                                                                                         |                    |                 |              | Session     | information  |            |          |  |
|                   |                                                                                         |                    |                 |              |             |              |            |          |  |
| Standard Cost     |                                                                                         | Member Type        | -               | 1            | Number Of F | People: Max. | 20 Min. 10 |          |  |
| Book Direct?      |                                                                                         |                    |                 |              |             |              |            |          |  |
|                   |                                                                                         |                    |                 |              |             |              |            |          |  |
|                   |                                                                                         |                    |                 |              |             |              |            |          |  |
| Record: 6/?       | L                                                                                       | st of Valu         | <osc></osc>     |              |             |              |            |          |  |

- 1. Open the 'Staff Development Standard Activity Templates' screen.
- 2. Click on Insert before you start to enter any data
- 3. Enter the 'Class' of activity and the 'Type' using the drop down lists. In the case of the TEL courses this will be 'TEACHING & CURRICULUM DEVELOPMENT' for the Class although you may want to check this with your line manager
- 4. Enter your own 'Category' and enter your 'Owned by' area (usually your school or department). Enter a 'Course Title' and, if required, a 'Description'. Enter Comments which will appear on Sussex Direct. This can include a full description and any course pre-requisites.
- 5. Enter 'Member Type' and tick 'Book Direct' (ITS and SLI courses only); otherwise leave blank
- 6. Enter 'Number of People: Max'
- 7. Click Session Information link

| 🥳 Session Duration |              |
|--------------------|--------------|
| Duration in        | n hours      |
| Session 1: 2       | Session 2: 2 |
| Session 3: 2       | Session 4: 2 |
| Session 5:         | Session 6:   |
| Session 7:         | Session 8:   |
| Session 9:         | Session 10:  |
|                    | Close        |

The number of sessions represent how many teaching sessions take place. The number entered against the session represent the duration (in hours) of the sesson. Click **Close** when you have finished entering this information

8. Click Save

### Creating a Course Using a Template

| ÷ | =        |                           | <u></u> <u>-</u>         |                      |                           |                          |
|---|----------|---------------------------|--------------------------|----------------------|---------------------------|--------------------------|
| ę | SSTA0001 | l Maintain Staff Developm | ent Activities Michèle S | Baliman TRAINING     | Started 12-JUN-2006 11:19 | <u>_   ×</u>             |
| Г | Search   | Insert Back               | Forward 🗸                | 1                    | Delete Print              | Save Exit                |
|   | Cla      | To create a new Activi    | ty record click on Acti  | vity Button to selec | t from a Template:        | Select Template Activity |
|   | FindHUM  | 3%                        |                          |                      |                           |                          |
|   | Org Unit | Class                     | Activity                 | I/E                  | Short Name                | Full Name                |
|   | HUMS     | H. INTERNAL AND           | EX INDIVIDUAL A          | CTIVITY- G I         | COMMUNICATION             | How to Communicate       |
| ſ | HUMS     | O. PERSONAL DE            | VE AWAYDAY               | I                    | ORIGAMI                   | Guide to Origami for E   |
|   | •        |                           |                          |                      |                           | ▶ [                      |

- 1. Open the Staff Development Activies form and click on Insert before you start to enter any data
- 2. Use the 'Select Template Activity' button to show your available templates. Select one of the templates. The core information will appear against the training session (e.g. Course Title, Class, Type etc)
- 3. Enter the Start and End dates and times for the course
- 4. If you set the course status to **Accepting Bookings** then people will be able to book on it using Sussex Direct. This might not be appropriate as you will not be able to control who books onto your course; however, you should consult your line-manager for procedure.
- 5. Click the **Save** button

**N.B.** Once you have set up your course from a template you will need to re-query the course to get the relevant tabs.

| asks Edit Query block Record Item Window Help                                                                |             |                 |            |              |              |               |              |              |            |
|----------------------------------------------------------------------------------------------------|-------------|-----------------|------------|--------------|--------------|---------------|--------------|--------------|------------|
| 🙀 SSTA0001 Maintain Staff Development Activities Michele Saliman TRAINING Started 30-MAY-2008 15:11          |             |                 |            |              |              |               |              |              |            |
| Search                                                                                                    | Insert      | Back            | Forward    | Ť            | <b>†</b>     | Delete        | Print        | Save         | Exit       |
| To create a new Activity record click on Activity Button to select from a Template: Select Template Activity |             |                 |            |              |              |               |              |              |            |
| Cla                                                                                                    | ss E. TEA   | CHING & CUP     | RICULUM    | DEVELO 🛨     | Type TRAININ | G SESSION     |              |              | ±          |
| Categ                                                                                                    | ory AT TRA  | AINING          |            | Ŧ            | Member Type  | STAFF 🔻       | Own          | ed By TLDU   | Ŧ          |
| Inter                                                                                                    | nal 💿 Ext   | emal O          |            |              | Book Direct? |               |              |              |            |
| Course T                                                                                                    | itle AT Tea | cher Training T | est Course |              |              | Start Dat     | e: 30-MAY-2  | 2008 End: 3  | 0-MAY-2008 |
| Descript                                                                                                    | on This is  | a test course   |            |              |              | Time F        | rom: 10:00   | То           | 16:00      |
| Stat                                                                                                    | us SETTI    | NG UP           | <u>+</u>   | Status chang | ed:          |               |              | Email Booked | Attendees  |
| Attend                                                                                                    | ees         | Candidates      | Atte       | endance      | Details      | Activ         | ity Calendaı | •]           |            |
| Select                                                                                                    | Ema         | ail Status      |            | De           | nartment Jol | n Title ET (F | PT Ext       | Comments S   | tudent? 🔲  |
|                                                                                                    |             | •               |            |              | partment ou  | 5 HUG 1 1/1   | 1 Ext.       |              |            |
|                                                                                                    |             | ±               |            |              |              |               |              |              |            |
|                                                                                                    |             | *               |            | -            |              |               |              |              |            |
|                                                                                                    |             | *               |            | -            |              |               |              |              |            |
|                                                                                                    |             | *               |            | -            |              |               |              |              |            |
|                                                                                                    |             | *               |            | ~            |              |               |              |              |            |
|                                                                                                    |             | <u>*</u>        |            | <b>V</b>     |              |               |              |              |            |
|                                                                                                    |             |                 |            |              |              |               |              |              |            |
| eord: 1/2                                                                                                    |             |                 | et of Valu | <u>د</u> رون | C>           |               |              |              |            |
| vora. IV:                                                                                                    |             | , j <b>u</b>    | or or raid | 1.00         | <b>.</b>     |               |              |              |            |

## Adding People to a Course

When an Associate Tutor is added to the system by their school they will appear in the list of candidates to be added to the training course.

| 1.           | - [I              | Deselect if<br>candidate |                      |             |                |            |            |      |              |
|--------------|-------------------|--------------------------|----------------------|-------------|----------------|------------|------------|------|--------------|
|              | Attendees         | Candidates               | Attendance           | Details     | Activity Calen | dar        |            | 0    | doesn't need |
| Tick to add  |                   |                          |                      |             |                | Select all | Deselect   | all  | to attend    |
| candidate to |                   |                          |                      |             |                | Add to     | Required t | 0    | course       |
| course       |                   | F                        | rimary Department    | Jobtitle    |                | course     | attend ou  | irse |              |
|              | Baruah, Lenn      | F                        | HYSICS & ASTRONOMY   | Associate 1 | Futor          |            | V          |      |              |
|              | Douth Innatian L  | 0                        | EOGRAPHY             | Associate 1 | Futor          |            | 5          |      |              |
|              | Disch, Jenethen L | 0                        | EOGRAPHY             | Associate 1 | Futor          |            |            |      |              |
|              | Ferry 20          | 0                        | HEMISTRY             | Associate 1 | Futor          |            |            |      |              |
|              | Haffer Cividia    | E                        | BIOLOGY AND ENVIRONM | Associate 1 | Futor          |            |            | -    |              |
|              |                   |                          |                      |             |                |            |            |      |              |
|              |                   |                          |                      |             |                |            | ОК         |      |              |

- Tick the 'Add to Course' flag to add candidate to the course. If they don't need to attend a course then untick the 'Required to Attend Course' flag. Use the Select All Deselect All options to flag or unflag all records.
- 3. Once you have added a candidate to a course they will appear in your list of course **Attendees**. Set the status by using the drop down. The status can change for a candidate as they are booked on the course and if they have attended or cancelled a course. You should check with your line manager which statuses you need to use when.
- 4. Click **Save** button after changing the status

| Attendees       | Candidate   | es Attendance | Details            | Activity Calenda | r                 |
|-----------------|-------------|---------------|--------------------|------------------|-------------------|
| Select          | Email State | us De         | partment Job Title | FT/PT Ext.       | Comments Student? |
| BARUMP, LEON    | ± 800       | DKED 🗾 PH     | IYSICS & A ASSOCIA | TE '             | Y I               |
| DOUCH, JOHN THE | ± ATT       | ENDED 🗾 🖬     | EOGRAPHY ASSOCIA   | TE' PT           | Y                 |
|                 | <u>+</u>    | ▼             |                    |                  |                   |
|                 | *           | <b>v</b>      |                    |                  |                   |
|                 | <u>±</u>    | 7             |                    |                  |                   |
|                 | <u>±</u>    | 7             |                    |                  |                   |
| I               | ±           | 7             |                    |                  |                   |
|                 |             |               |                    |                  |                   |

5. When one of your course trainees has their status set to **Attended** you can then record their attendance information in the **Attendance** tab

| Attendees | Candidates          | Attendance         | Details | Activity Calendar |          |
|-----------|---------------------|--------------------|---------|-------------------|----------|
|           | <                   | Status             | > <     | Sessions -        | >        |
|           | Accred              | itation Attendance | e 12    | 3 4 5 6           | 7 8 9 10 |
|           | Passed<br>Not yet p | Pass<br>passed     |         |                   |          |

6. Set the **Accreditation** and **Attendance** information. The Sessions will default to the session hours you set in the template; however they can be overwritten